### TUTORIAL IMPRESSÃO DE BOLETOS UNIARAXÁ VIRTUAL

### Impressão de Boletos

Scarlat Pâmela Silva

Silbene Dias

Autor(es)

Ξ

5

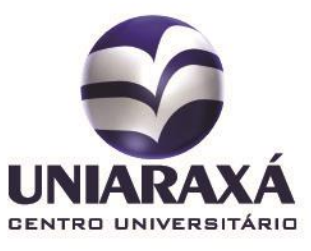

#### 1. Como imprimir o boleto pelo UNIARAXÁ Virtual

Prezados (as) Alunos (as),

O boleto das mensalidades e rematrícula está disponível para impressão diretamente no site do UNIARAXÁ, por meio do UNIARAXÁ Virtual, localizado na Central do Aluno.

Para imprimi-lo, basta seguir as instruções abaixo:

PASSO 1 – Acesse o site www.uniaraxa.edu.br.

PASSO 2 - Clique em "CENTRAL UNIARAXÁ", conforme mostra a figura01.

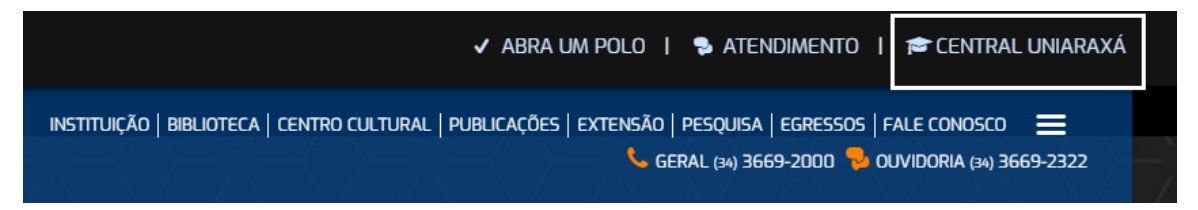

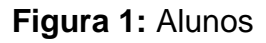

**PASSO 3 -** É necessário identificar-se para acessar o sistema informando seu usuário e senha de acesso. Preencha o campo "Usuário" com seu registro acadêmico (RA) e digite no campo "Senha".

Atenção!!! Os alunos que não conseguirem acessar a Central do Aluno, na página de acesso há algumas opções de ajuda para alteração de senha. Caso tenham alguma dúvida, entrar em contato com o setor de Pró-Reitoria de Tecnologia de Informação e Comunicação pelo e-mail <u>ajuda@uniaraxa.edu.br</u>., informando os seus dados pessoais.

|         | Central UN | NIARAXÁ |
|---------|------------|---------|
| Usuário | _ (4       |         |
| Senha   |            | 214     |
|         | ACESS      | SAR     |

Figura 2: Tela de Autenticação

**PASSO 4** – Será exibida a Central do Aluno, onde é disponibilizado todos os sistemas. Clique sobre o item "**UNIARAXÁ Virtual**", conforme mostra a figura 03.

|                   |                                                   |            | Bem-vindo(a) Scar                |  |  |
|-------------------|---------------------------------------------------|------------|----------------------------------|--|--|
| Início            | TIC na Educação Informa                           |            | Sistemas Disponíveis             |  |  |
| Educacional       |                                                   |            |                                  |  |  |
| Notas/Faltas      |                                                   |            | SEG                              |  |  |
| Frequência        |                                                   | - <u>À</u> | Sistema de Segurança do Uniaraxá |  |  |
| Quadro de Horário | Cuidado! No mundo virtual não há possibilidade de |            |                                  |  |  |
| Histórico Escolar | arrependimento.                                   |            |                                  |  |  |
| Financeiro        |                                                   |            | Ambiente Virtual de Aprendizado  |  |  |

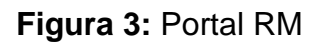

Para imprimir os boletos do curso, selecione o ícone *Financeiro*, localizado ao no menu esquerdo, conforme mostra a figura 4.

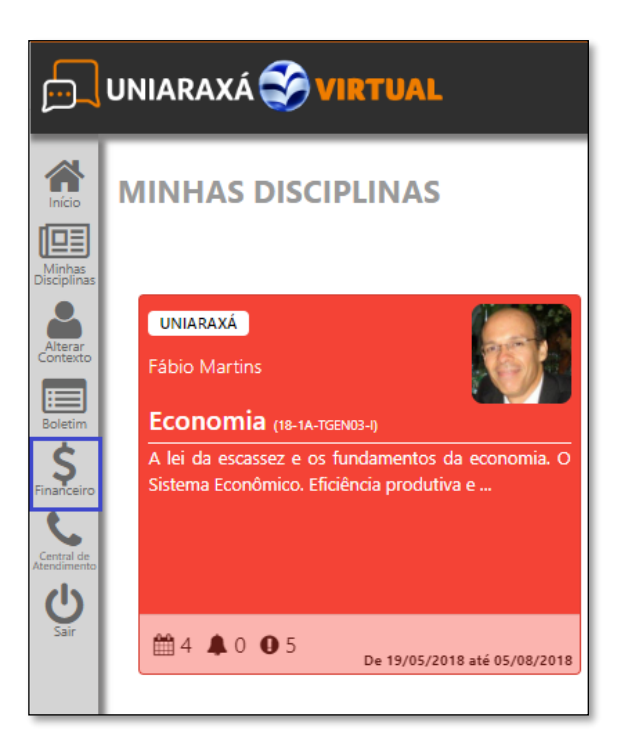

Figura 4: Financeiro

Feito isso, será exibida uma tela contendo os itens: *boletos* e *contratos*.

Para imprimir o boleto, selecione o *período letivo*. Será exibido um demonstrativo de boletos pagos, em aberto e vencido, conforme mostra a figura 5.

ረግ

Para imprimir o boleto, clique no ícone 2ª via.

Para mostrar o código de barras, clique no ícone

Para copiar o código de barras, clique no ícone

| IIII    | »                         | BOLETOS                   |                                |                                |                                |          |         |  |
|---------|---------------------------|---------------------------|--------------------------------|--------------------------------|--------------------------------|----------|---------|--|
| BOLETOS | "                         | 2018/1                    | •                              |                                |                                |          |         |  |
|         |                           |                           |                                |                                | Baixado                        | e Aberto | Vencido |  |
|         |                           | ≡ Sistemas de Informação  | )                              |                                |                                |          |         |  |
|         |                           | Vencimento:<br>10/01/2018 | Valor Bruto:<br>1030,08        | Serviço:<br><b>Matricula</b>   |                                |          |         |  |
|         |                           |                           | Vencimento:<br>15/02/2018      | Valor Bruto:<br>1030,10        | Serviço:<br><b>Mensalidade</b> |          |         |  |
|         | Vencimento:<br>12/03/2018 | Valor Bruto:<br>1030,10   | Serviço:<br><b>Mensalidade</b> |                                |                                |          |         |  |
|         |                           | Vencimento:<br>10/04/2018 | Valor Bruto:<br>1030,10        | Serviço:<br><b>Mensalidade</b> | C<br>2ª via                    |          | ආ       |  |
|         |                           | Vencimento:<br>24/05/2018 | Valor Bruto:<br>1030,10        | Serviço:<br><b>Mensalidade</b> | L<br>2ª via                    |          | ආ       |  |

Figura 5: Impressão de Boletos

Para sanarem dúvidas, divergências com relação aos boletos, benefícios que não foram cadastrados, solicitação de 2ª via, boleto não disponível, entre outros, entrem em contato com o Departamento Financeiro por meio do e-mail <u>boleto@uniaraxa.edu.br</u> com o assunto relacionado e não deixem de constar no corpo do texto seu **nome completo**, **registro acadêmico**, **descrição do problema** apresentado e **telefone para contato**. Este e-mail será respondido por ordem de chegada.

DESSA FORMA, PODEREMOS CONTRIBUIR PARA UM ATENDIMENTO DE QUALIDADE E RESPEITO A TODOS!